### ИНСТРУКЦИЯ

# по настройке шаблона ответа на обращения, поступающие на электронную почту

1) В программе Microsoft Outlook необходимо перейти на вкладку «Сообщение», выбрать раздел «Подпись» и в выпадающем списке выбрать строку «Подписи...»

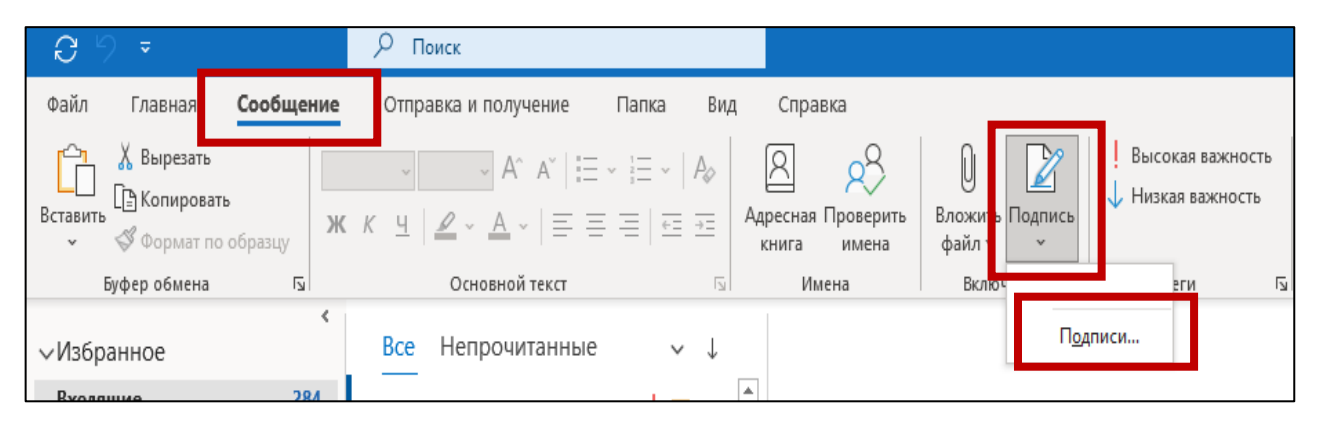

Если вкладка «Сообщение» отсутствует на панели, то сначала необходимо зайти во вкладку «Файл»

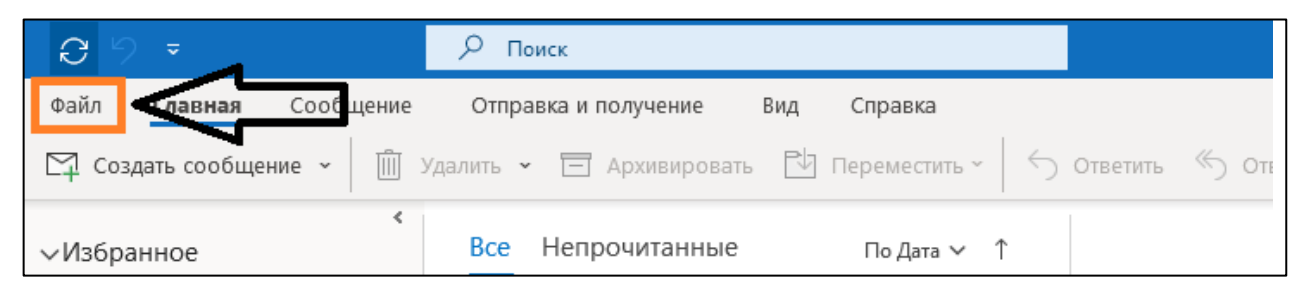

## Далее выбрать «Параметры»

| $\bigcirc$                  |                                          |                                                                                                    |
|-----------------------------|------------------------------------------|----------------------------------------------------------------------------------------------------|
| Сведения                    | Сведения                                 | а об учетной записи                                                                                                    |
| Открыть и<br>экспортировать | fedorina_se@ekadm.<br>Microsoft Exchange | ru                                                                                                    |
| Сохранить как               | + Добавить учетную запи                  | сь                                                                                                    |
| Сохранить<br>вложения       |                                          | Настройка учетных записей<br>Измените параметры для этой учетной записи или установите и                                                                               |
| Печать                      | Настройка учетных<br>записей т           | <ul> <li>Доступ к этой учетной записи на веб-сайте.<br/><u>https://mail.ekadm.ru/owa/</u></li> <li>Получите приложение Outlook для iPhone, iPad, устройств.</li> </ul> |
| Учетная<br>запись<br>Office |                                          |                                                                                                    |
| Параметры<br>Выход          | Astooteet                                | Автоответы (нет на работе)<br>Используйте автоматические ответы для уведомления других л<br>находитесь в отпуске или не имеете возможности отвечать на с               |
| Выход                       | Автоответы                               | находитесь в отпуске или не имеете возможности отвечать на о                                                                                                    |

Затем последовательно: выбрать раздел «Настроить ленту», в поле «Выбрать команды» в выпадающем списке указать «Все вкладки», левой кнопкой мыши нажать на строку «Сообщение», нажать «Добавить»; нажать «ОК»

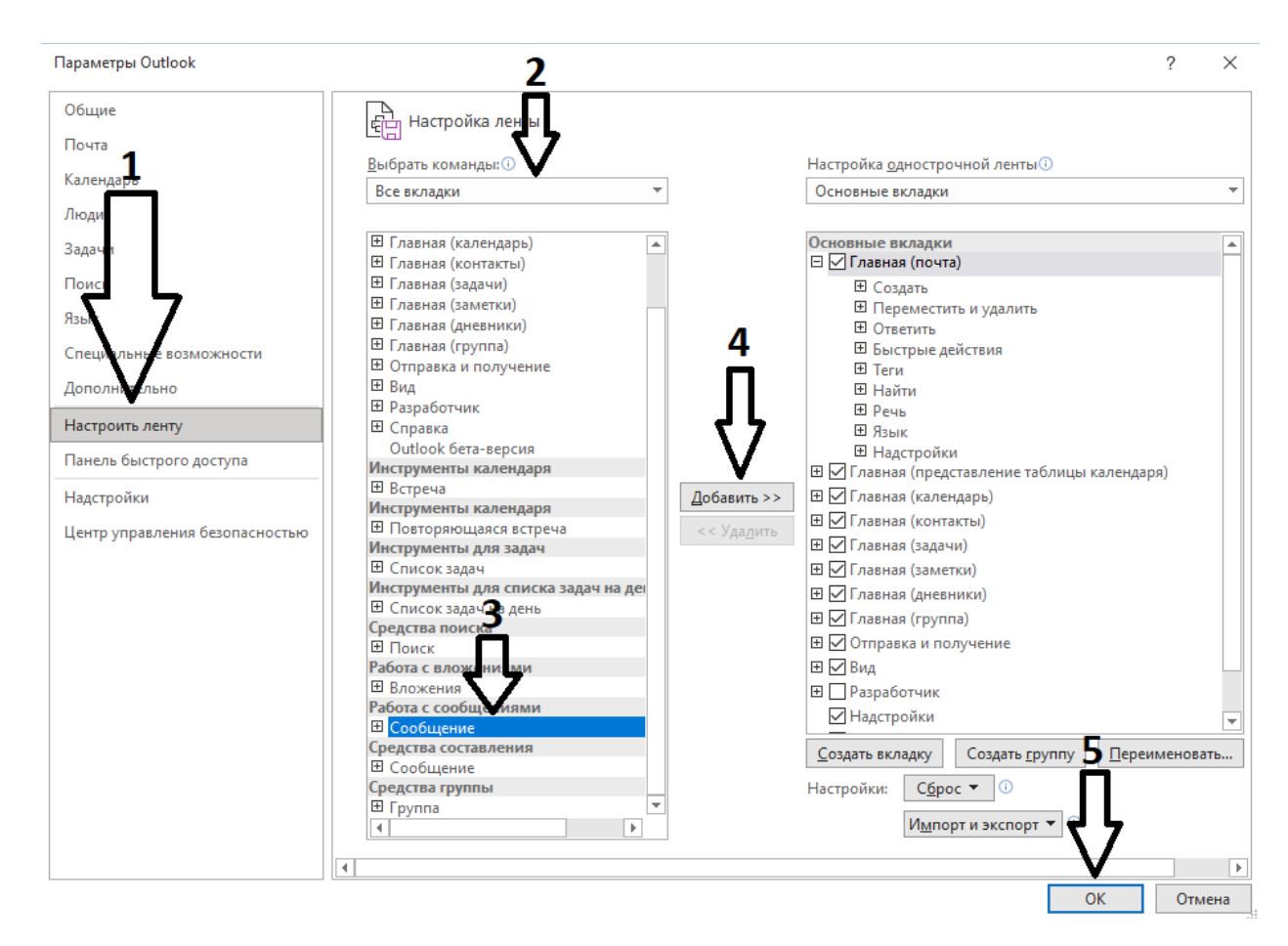

После того, как вкладка «Сообщение» появилась на панели, необходимо совершить действия, указанные в первом абзаце настоящего пункта.

2) В появившимся окне «Подписи и бланки» после нажатия кнопки «Создать» появится поле для заполнения «Новая подпись», куда следует ввести название создаваемого шаблона:

| Подписи и бланки             |                                   |                        |                              |                       |             | ? >    | < |
|------------------------------|-----------------------------------|------------------------|------------------------------|-----------------------|-------------|--------|---|
| <u>Э</u> лектронная подпись  | <u>Л</u> ичный бланк              |                        |                              |                       |             |        |   |
| <u>В</u> ыберите подпись для | изменения                         |                        | Выберите подпись, ис         | пользуемую по у       | молчанию    |        |   |
| 1                            |                                   | ^                      | У <u>ч</u> етная запись элек | тронной почты:        | at@ekadm.ru | ~      | ^ |
| 2                            |                                   |                        | <u>н</u> овые сообщения:     | (нет)                 |             | ~      | r |
|                              |                                   |                        | о <u>т</u> вет и пересылка:  | (нет)                 |             | ~      | ^ |
| <u>У</u> далить Со:          | зд <u>а</u> ть Со <u>х</u> ранить | Переи <u>м</u> еновать |                              |                       |             |        |   |
| Изменить подпись             |                                   |                        |                              |                       |             |        |   |
| Calibri (Основной те         | √ 11 ∨ ЖК                         | Ч Ав Новая             | подпись ?                    | × <sub>тная кар</sub> | оточка 📑 🖶  |        |   |
|                              |                                   | <u>В</u> веди          | ге имя для подписи:          |                       |             | ^      | • |
|                              |                                   | O6pa                   | щение граждан                |                       |             |        |   |
|                              |                                   |                        | ОК От                        | мена                  |             |        |   |
|                              |                                   | L                      |                              |                       |             |        |   |
|                              |                                   |                        |                              |                       |             |        |   |
|                              |                                   |                        |                              |                       |             |        |   |
|                              |                                   |                        |                              |                       |             |        | , |
| Получить шаблоны под         | цписей                            |                        |                              |                       |             |        |   |
|                              |                                   |                        |                              |                       |             |        |   |
|                              |                                   |                        |                              |                       | OK          | Отмена |   |

3) В поле для вставки текста необходимо внести следующий текст:

#### «Уважаемые заявители!

Информируем, что в соответствии с Федеральным законом от 28.12.2024 № 547-ФЗ «О внесении изменений в Федеральный закон «О порядке рассмотрения обращений граждан Российской Федерации» с 30.03.2025 изменился способ направления обращений в электронной форме в государственные органы, органы местного самоуправления или должностному лицу, в связи с чем в Администрацию города Екатеринбурга обращения в электронной форме гражданами и организациями могут быть поданы:

посредством Электронной приемной в личном кабинете гражданина на официальном сайте Администрации города Екатеринбурга при условии обязательной авторизации Единый через портал государственных муниципальных услуг (функций);

с использованием Единого портала государственных и муниципальных услуг (функций) («Госуслуги Решаем вместе»).

Обращаем Ваше внимание, что с 30.03.2025 прекратился прием обращений граждан и организаций, направленных на электронную почту.»

#### Вниманию работников, осуществляющих настройку шаблона!

При наличии личного кабинета органа и отдельного виджета для «Госуслуги Решаем вместе» в тексте ответа необходимо размещать ссылку на такой личный кабинет, а не на личный кабинет Администрации города Екатеринбурга!

| Подписи и бланки                                                                                                    |                                                      |                        | ?                          | ×      |  |  |
|----------------------------------------------------------------------------------------------------|------------------------------------------------------|------------------------|----------------------------|--------|--|--|
| <u>Э</u> лектронная подпись <u>Л</u> ичный 6ланк                                                                                                    |                                                      |                        |                            |        |  |  |
| Выберите подпись для изменения                                                                                                    | Выберите подпись, ис                                 | пользуемую по ум       | иолчанию                   |        |  |  |
| Обращение граждан                                                                                                    | Учетная запись электронной почты: novokshchyonov_ao@ |                        | novokshchyonov_ao@ekadm.ru | $\sim$ |  |  |
| injeroe                                                                                                    | <u>н</u> овые сообщения:                             | Обращение грах         | ждан                       | $\sim$ |  |  |
|                                                                                                    | о <u>т</u> вет и пересылка:                          | (нет)                  |                            | $\sim$ |  |  |
| Удалить Создать Со <u>х</u> ранить Переи <u>м</u> еновать<br>Изменить подпись                                                                                                    |                                                      |                        |                            |        |  |  |
| Liberation Serif 🗸 11 🗸 🗶 K <u>H</u> Авто                                                                                                    | ✓ Ξ Ξ Ξ                                              | 💵 <u>В</u> изитная кар | точка 📑 🖶                  |        |  |  |
| Уважаемые заявители!<br>Информируем, что в соответствии с Федеральным законом от 28.12.2024 № 547-ФЗ «О внесении изменений в Федеральный закон «О порядке рассмотрения обращений граждан Российской Федерации» с<br>30.03.2025 изменятся способы направления обращений в электронной форме в государственные органы, органы местного самоуправления или должностному лицу, в связи с чем в Администрацию города<br>Екатеринбурга обращения в электронной форме гражданами и организациями могут быть поданы:<br>посредством Электронной приемной в личном кабинете гражданина на <u>официальном сайте Администрации</u><br>города Екатеринбурга при условии обязательной авторизации через портал Госуслуг; |                                                      |                        |                            |        |  |  |
| получить шаолоны подписеи                                                                                                    |                                                      |                        |                            |        |  |  |
|                                                                                                    |                                                      |                        | ОК Отм                     | ена    |  |  |

4) При формировании ответа на поступившее обращение следует выбирать созданный шаблон подписи. При отправке таких ответов рекомендуется в качестве отправителя указывать официальный почтовый ящик органа Администрации

| 図 り ひ ↑ ↓ マ Ses имени - Coodiuenve (HTML)                                                                                                    |                                                                                                    |  |  |  |
|----------------------------------------------------------------------------------------------------|----------------------------------------------------------------------------------------------------|--|--|--|
| Файл <b>Сообщение</b> Вставка Параметры Формат текста Рецензирование Справка 🛇 Что вы хотите сделать?                                                                                                    |                                                                                                    |  |  |  |
|                                                                                                    | 👔 🔽 Подпись - 🧵 - 🏚 - 🔊 Надстройки Office                                                                                    |  |  |  |
|                                                                                                    | Обращение граждан                                                                                                    |  |  |  |
|                                                                                                    | Пустое                                                                                                    |  |  |  |
| Отправита Коду О Департамент информатизации                                                                                                    | Подписи                                                                                                    |  |  |  |
| Konga                                                                                                    |                                                                                                    |  |  |  |
| Jesu                                                                                                    |                                                                                                    |  |  |  |
| текст сообщения/ваш текст                                                                                                    |                                                                                                    |  |  |  |
| Уважаемые заявитети!                                                                                                    |                                                                                                    |  |  |  |
| Информируем, что в соответствии с Федеральным законом от 28.12.2024 № 547-ФЗ «О внесении изменений в Федеральный закон «О порядке рассмотрения обращений граждан Российск<br>государственные органы, органы местного самоуправления или должностному лицу, в сяки с чем в Адмияистрацию города Екатеринибурга обращения в электронной форме гражданами и о | soй Федерации» с 30.03.2025 изменятся способы направления обращений в электронной форме в<br>рганизациями могут быть поданы: |  |  |  |
| посредством Электронной приемной в личном кабинете граждания на о <u>фициальном сайте Адроинаютрации города Екатеринобурга</u> при условни обязательной авторизации через портал Госуслут;                                                                                                    |                                                                                                    |  |  |  |
| с использованием федеральной государственной информационной системы «Единый портал государственных и муниципальных услуг (функций)» («Госуслуги Решаем вместе»).                                                                                                    |                                                                                                    |  |  |  |
| Обращаем Ваше винование, что с 30.03.2025 прекращается приемо обращений граждан и организаций, направленных на электронную почту.                                                                                                    |                                                                                                    |  |  |  |
|                                                                                                    |                                                                                                    |  |  |  |

5) В целях сохранения возможности отправки писем без уведомления о способах подачи обращений граждан и организаций рекомендуется создать еще один шаблон подписи с другим текстом или без него.